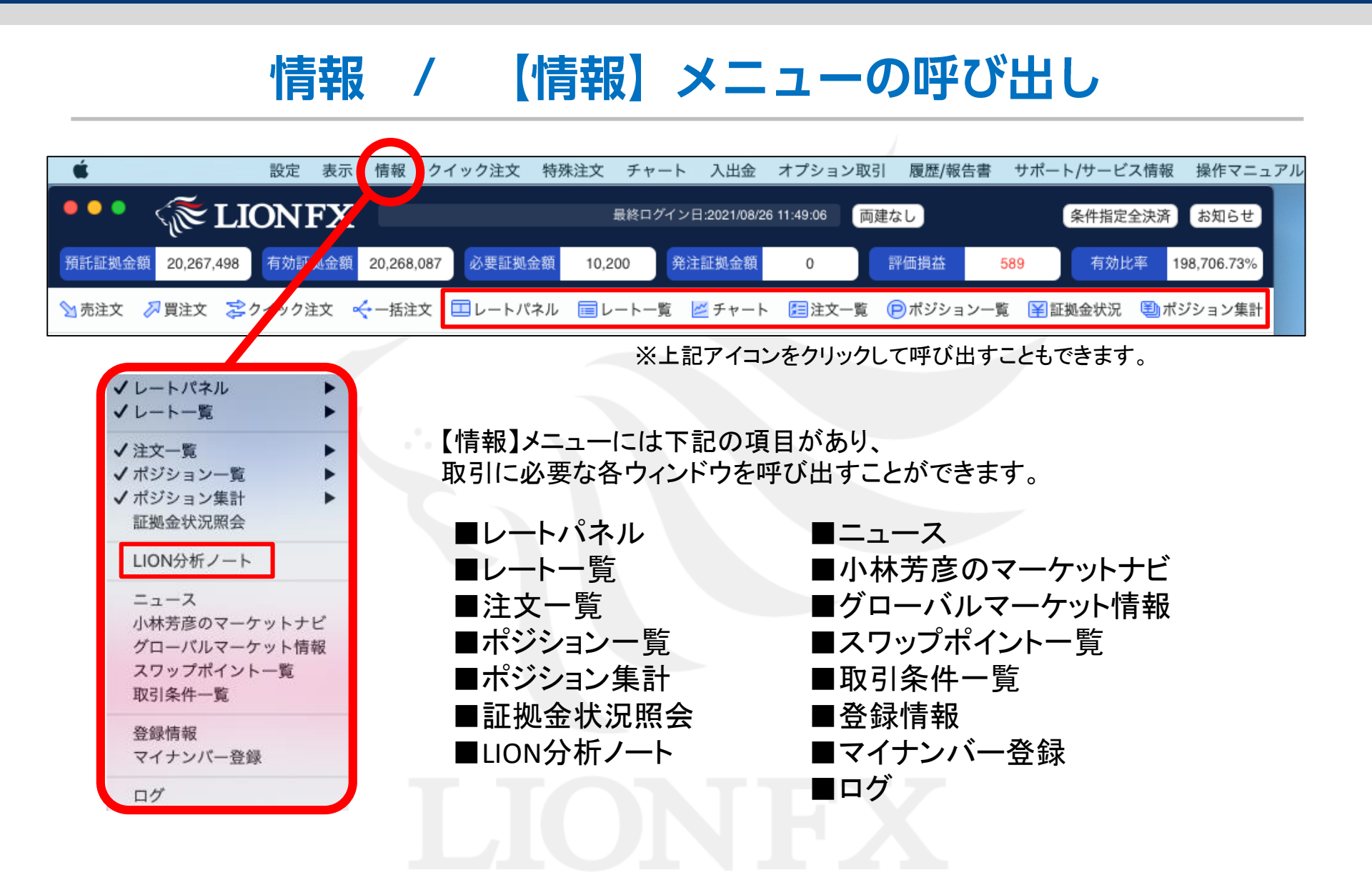

# LION分析ノート / 全通貨ペア集計①

「全通貨ペア集計」は、全通貨ペアの決済約定データを基にお客様の取引分析結果を表示します。

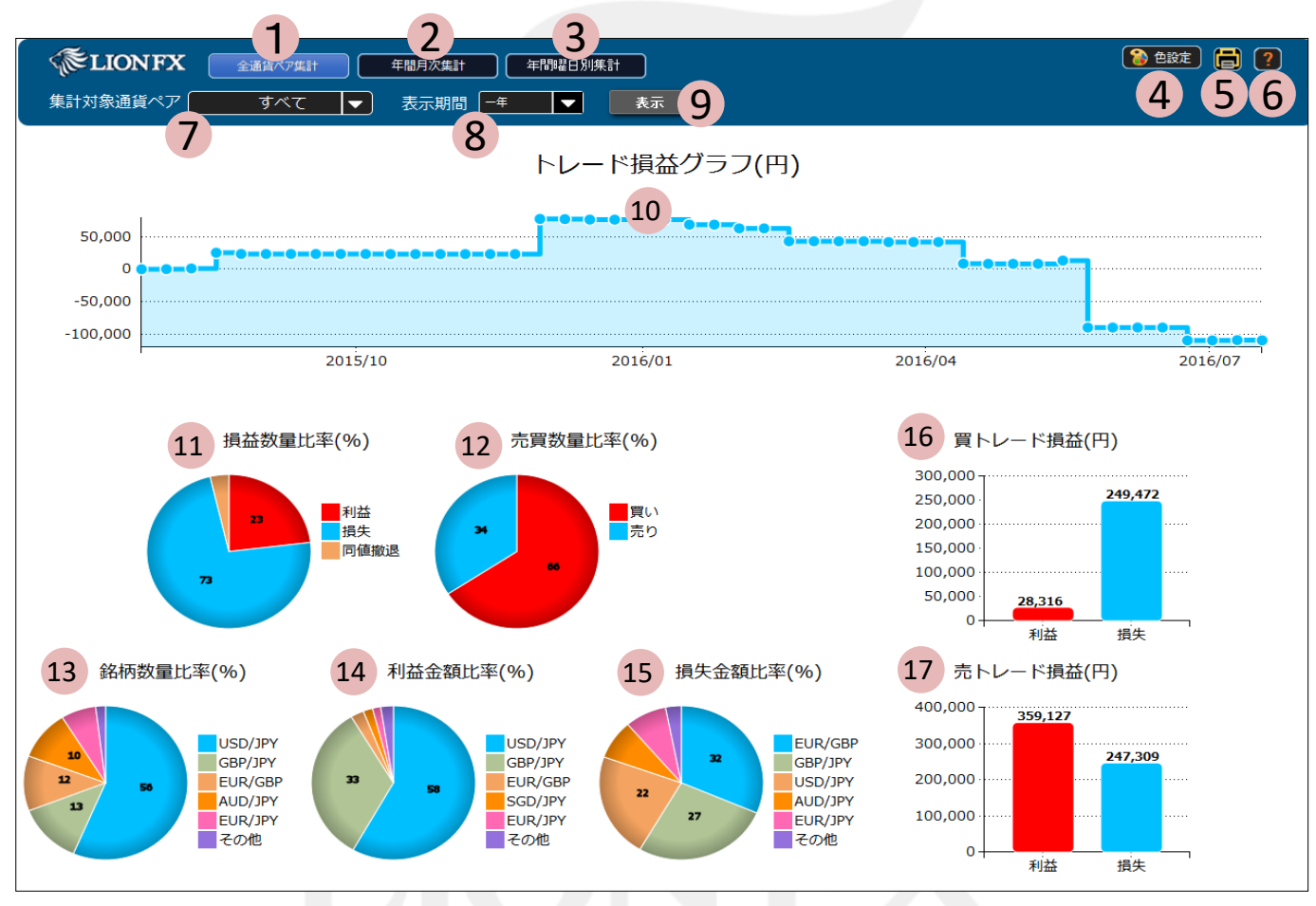

※原則前営業日の決済約定データを基に表示しております。 ※スワップ及び評価損益は含まれず、売買損益のみの約定データとなります。

▶

# LION分析ノート / 全通貨ペア集計②

# 1 全通貨ペア集計

全通貨ペア集計画面を表示します。 ⑦の集計対象通貨ペアで通貨ペアを選択し集計した場合、「全通貨ペア集計」ボタンは「通貨ペア別集計」ボタンに変わります。 (通貨ペア別集計は5ページ参照)

2 年間月次集計

年間月次集計画面を表示します。(9ページ参照)

3 年間曜日別集計

年間曜日別集計画面を表示します。(12ページ参照)

4 色設定

色設定ダイアログを表示します。(15ページ参照)

5 印刷

印刷ダイアログを表示します。

6 バージョン情報

バージョン情報を表示します。

7 集計対象通貨ペア

集計可能な通貨ペアを表示します。 「すべて」以外の通貨ペアを選択した場合、 「全通貨ペア集計」は「通貨ペア別集計」に切り替わります。 (通貨ペア別集計は5ページ参照)

8 表示期間

[月日指定][1週間][1ヶ月][1年間]から表示期間を選択します。

9 表示

⑦、⑧で変更した設定を表示します。

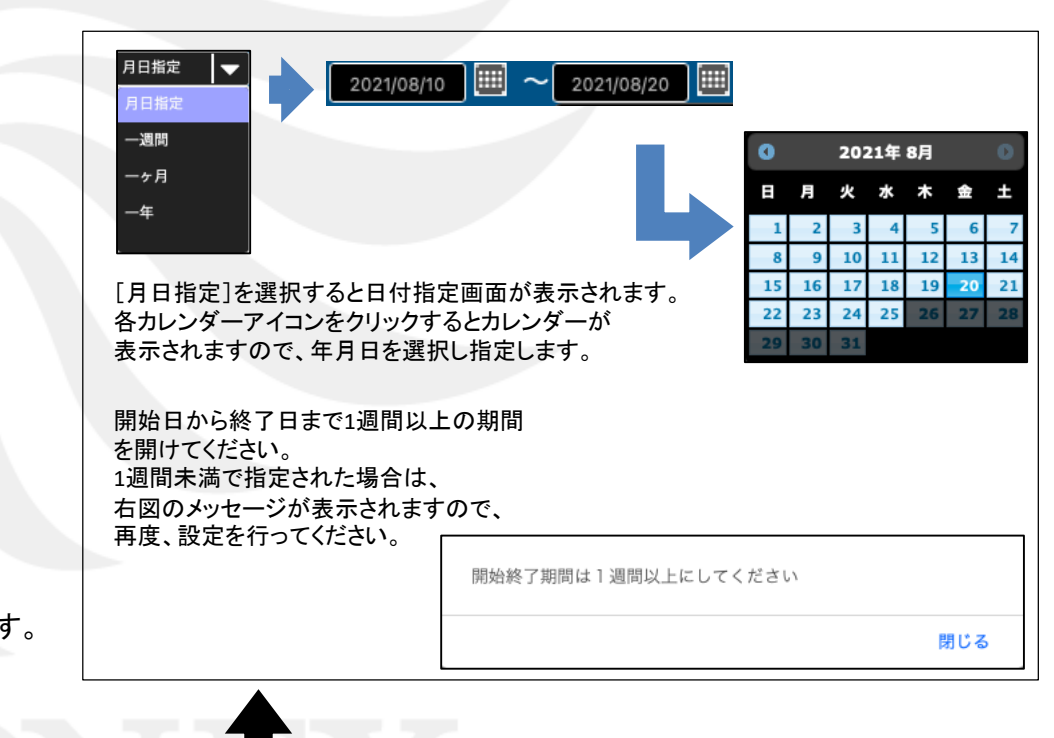

# LION分析ノート / 全通貨ペア集計③

## 10 トレード損益グラフ(円)

指定期間内の総損益をステップライン(折れ線グラフ)にて円で表示します。 グラフの点にカーソルを合わせると、日付と金額を表示します。

## 11 損益数量比率(%)

指定期間内の損益数量比率を%で表示します。 表示項目は、[利益][損失][同値撤退]です。

### 12 売買数量比率(%)

指定期間内の売買数量比率を%で表示します。 表示項目は、[買い][売り]です。

#### 13 銘柄数量比率(%)

指定期間内の銘柄数量比率を%で表示します。 表示銘柄は、最大6銘柄となり、7銘柄以上ある場合は[その他]でまとめて表示されます。

#### 14 利益金額比率(%)

指定期間内の利益金額比率を%で表示します。 表示銘柄は、最大6銘柄となり、7銘柄以上ある場合は[その他]でまとめて表示されます。

#### 15 損失金額比率(%)

指定期間内の損失金額比率を%で表示します。 表示銘柄は、最大6銘柄となり、7銘柄以上ある場合は[その他]でまとめて表示されます。

#### 16 買トレード損益(円)

指定期間内の買いトレード損益を円で表示します。 表示項目は、[利益][損失]です。

#### 17 売トレード損益(円)

指定期間内の売りトレード損益を円で表示します。 表示項目は、[利益][損失]です。

# LION分析ノート / 通貨ペア別集計①

「通貨ペア別集計」は、指定した通貨ペアの決済約定データを基にお客様の取引分析結果を表示します。

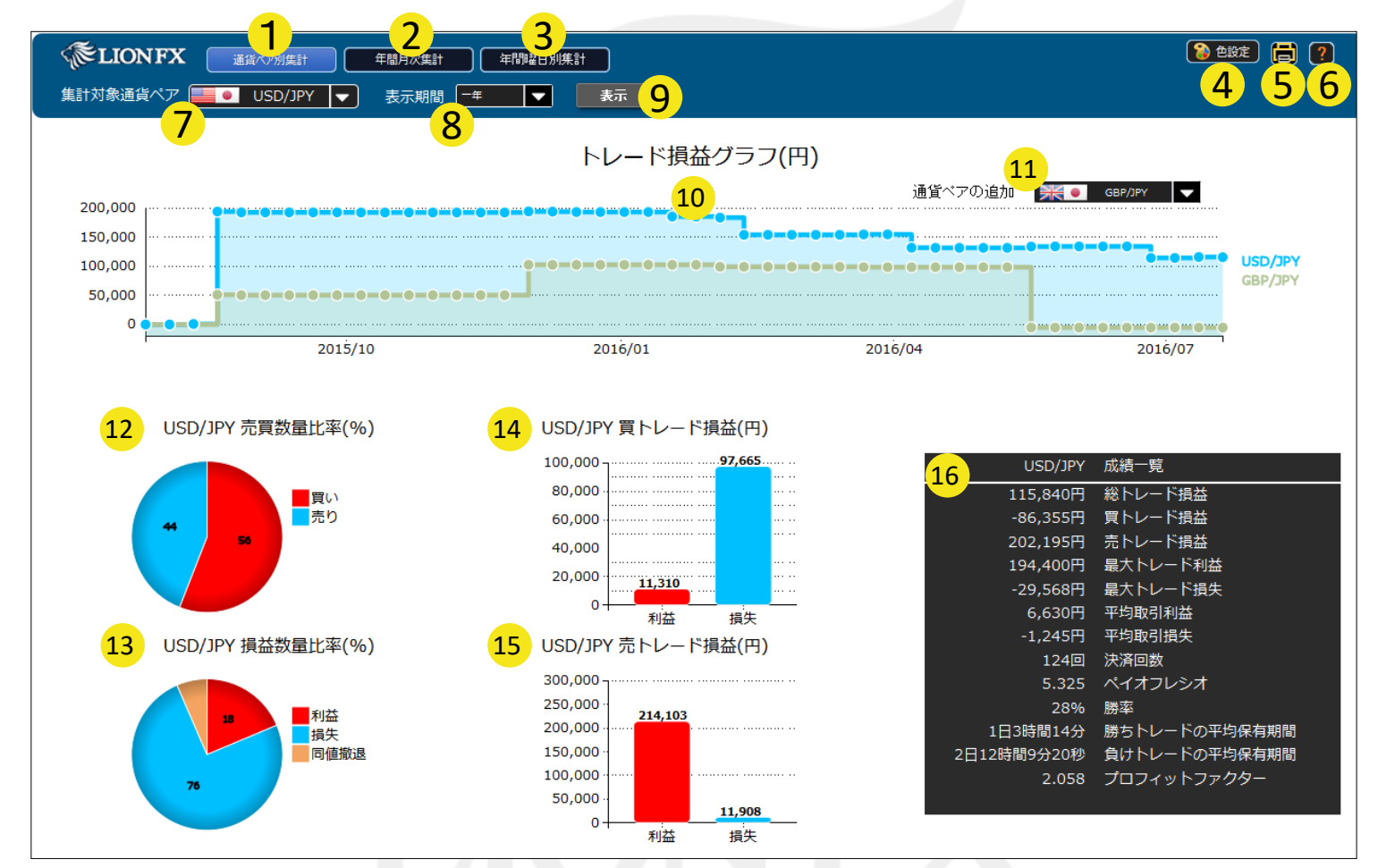

※原則前営業日の決済約定データを基に表示しております。 ※スワップ及び評価損益は含まれず、売買損益のみの約定データとなります。

HiroseTusyo

Þ

# LION分析ノート / 通貨ペア別集計②

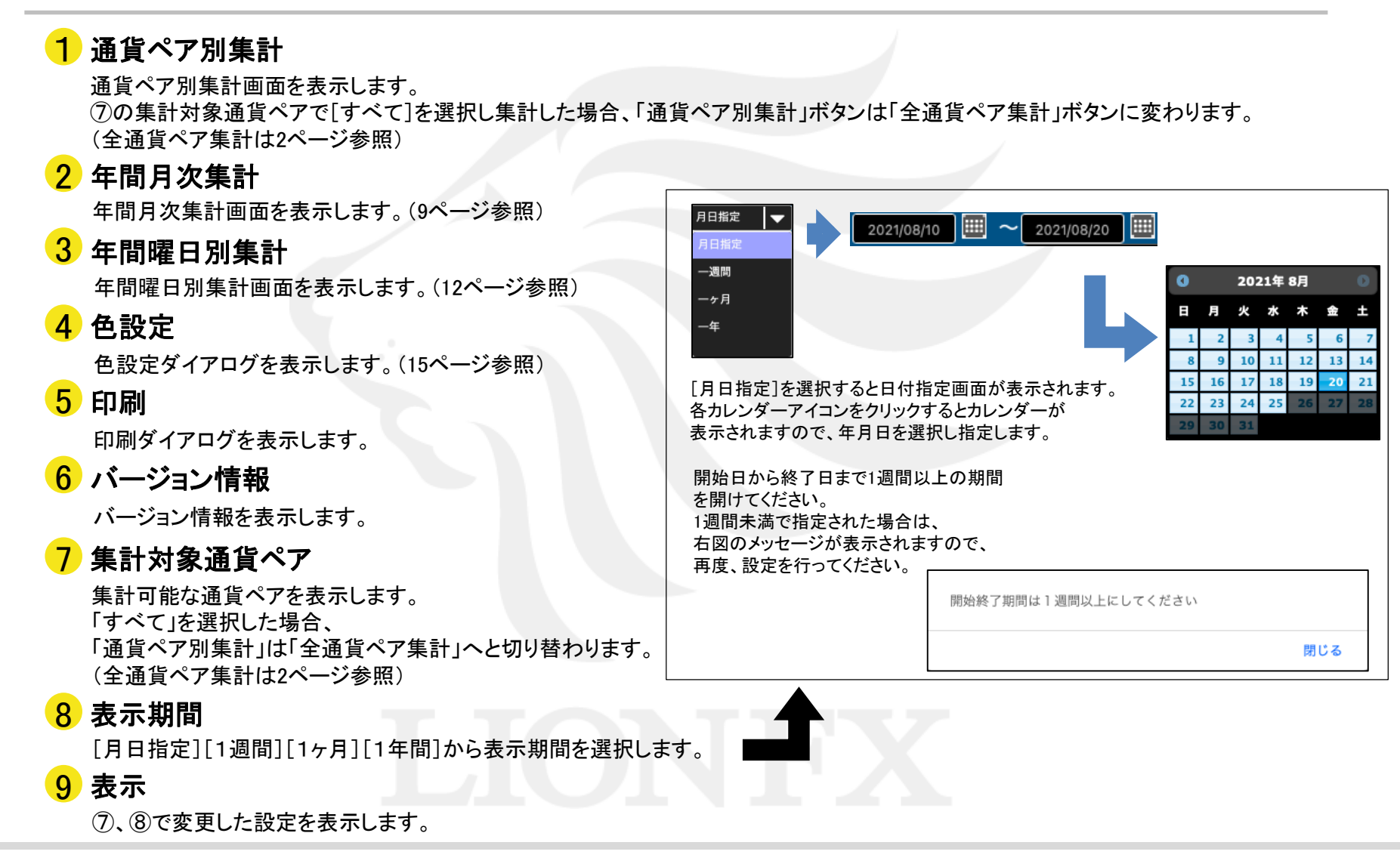

# LION分析ノート / 通貨ペア別集計③

## 10 トレード損益グラフ(円)

指定期間内の総損益をステップライン(折れ線グラフ)にて円で表示します。 グラフの点にカーソルを合わせると、日付と金額を表示します。

## 11 通貨ペアの追加

追加表示可能通貨ペアー覧を表示します。 一覧より通貨ペアを選択すると、損益グラフ内に追加した通貨ペアの損益のステップライン(折れ線グラフ)を重ねて表示します。

#### 12 売買数量比率(%)

指定通貨ペア、指定期間内の売買数量比率を%で表示します。 表示項目は、[買い][売り]です。

#### 13 損益数量比率(%)

指定通貨ペアの指定期間内の損益数量比率を%で表示します。 表示項目は、[利益][損失][同値撤退]です。

#### 14 買トレード損益(円)

指定通貨ペアの指定期間内の買いトレード損益を円で表示します。 表示項目は、[利益][損失]です。

#### 15 売トレード損益(円)

指定通貨ペアの指定期間内の買いトレード損益を円で表示します。 表示項目は、[利益][損失]です。

# LION分析ノート / 通貨ペア別集計④

16 成績一覧 指定通貨ペア、指定期間内の成績一覧を表示します。表示項目は下図をご確認ください。

| 総トレード損益           | 総決済損益額                                                                                    | 総利益−総損失           |
|-------------------|-------------------------------------------------------------------------------------------|-------------------|
| 買トレード損益           | 新規取引が買の総損益額                                                                               | 買利益−買損失           |
| 売トレード損益           | 新規取引が売の総損益額                                                                               | 売利益−売損失           |
| 最大トレード利益          | 1取引あたりの最大利益となります。取引数量を1Lot当たり換算とはせず比較しています。                                               | 1取引当たりの最大利益金額     |
| 最大トレード損失          | 1取引あたりの最大損失となります。取引数量を1Lot当たり換算とはせず比較しています。                                               | 1取引当たりの最大損失金額     |
| 平均取引利益            | 決済益となった取引の利益額の平均になります。1Lotあたり換算とはせず算出します。                                                 | 総利益÷決済益取引回数       |
| 平均取引損失            | 決済損となった取引の損失額の平均になります。1Lotあたり換算とはせず算出します。                                                 | 総損失÷決済損取引回数       |
| 決済回数              | 期間中の決済回数                                                                                  |                   |
| ペイオフレシオ           | 数値が大きければ1取引の損失に対して1取引の利益で取り戻せる金額が大きいという意味になります。<br>値が2のとき、平均2取引の損失を1取引の利益で取り戻していることになります。 | 平均取引利益÷平均取引損失     |
| 勝率                | 決済益となった取引の割合                                                                              | 決済益取引回数÷総取引回数×100 |
| 勝ちトレードの<br>平均保有期間 | 決済益となるポジションを保有していた平均期間                                                                    |                   |
| 負けトレードの<br>平均保有期間 | 決済損となるポジションを保有していた平均期間                                                                    |                   |
| プロフィットファクター       | 総利益と総損失の割合になります。総利益が10万円、総損失が10万円のとき、<br>プロフィットファクターの値は1となり、プラスマイナスがゼロになります。              | 総利益:総損失           |

Þ

# LION分析ノート / 年間月次集計①

「年間月次集計」は、指定した年の決済約定データを基にお客様の月毎の集計結果を表示します。

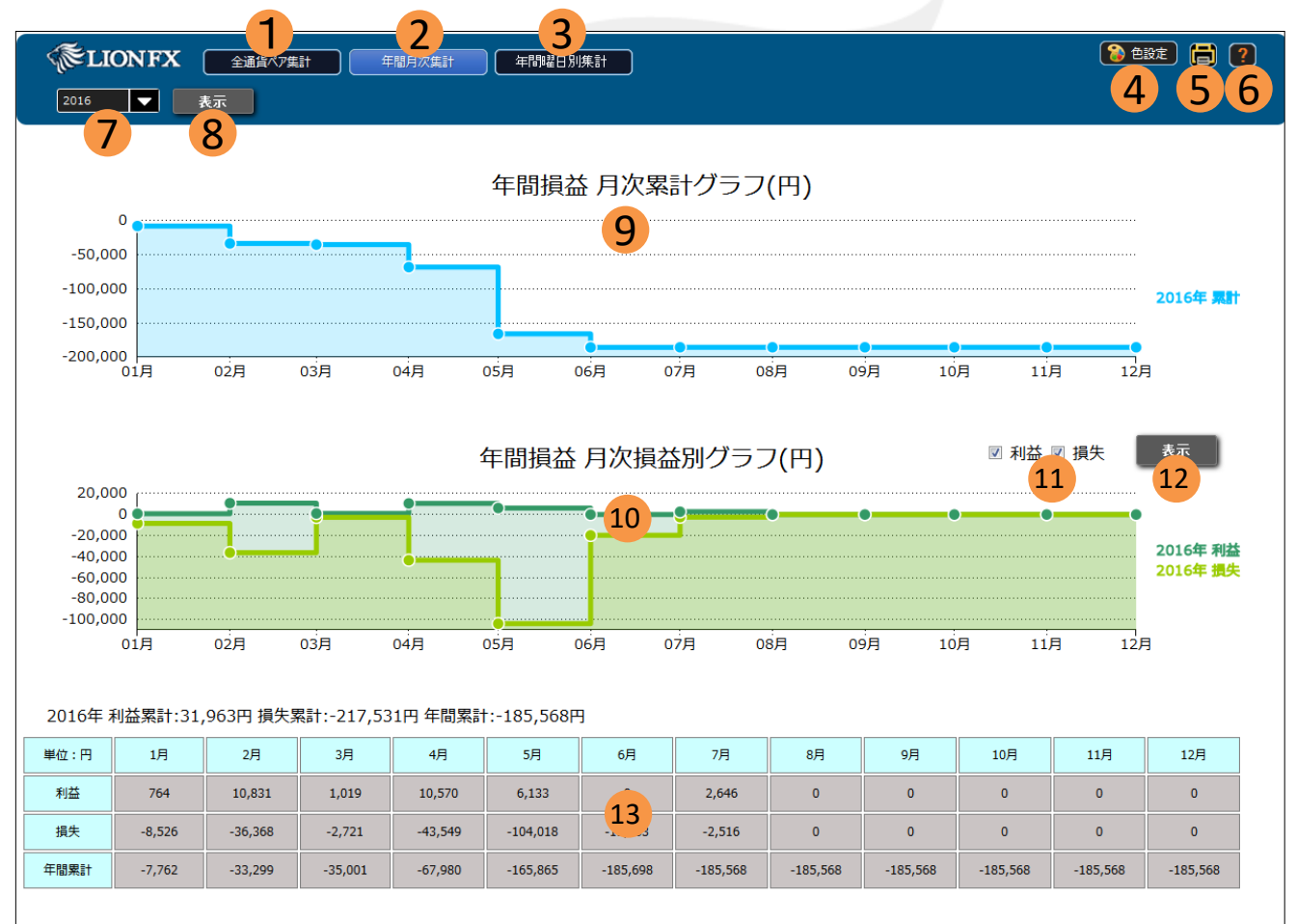

※原則前営業日の決済約定データを基に表示しております。 ※スワップ及び評価損益は含まれず、売買損益のみの約定データとなります。

Þ

# LION分析ノート / 年間月次集計2

## 1 全通貨ペア集計

全通貨ペア集計画面を表示します。(2ページ参照)

# 2 年間月次集計

年間月次集計画面を表示します。

## 3 年間曜日別集計

年間曜日別集計画面を表示します。(12ページ参照)

# 4 色設定

色設定ダイアログを表示します。(15ページ参照)

# 5 印刷

印刷ダイアログを表示します。

# 6 バージョン情報

バージョン情報を表示します。

# 7年度指定

集計可能な年度リストを表示します。

# 8 表示

⑦で変更した年度の集計を表示します。

# LION分析ノート / 年間月次集計③

## 9 年間損益 月次累計グラフ(円)

指定した年度の1~12月を1年間とした損益の累計をステップライン(折れ線グラフ)で表示します。 グラフの点にカーソルを合わせると、日付と金額を表示します。

## 10 年間損益 月次損益別グラフ(円)

指定した年度の1~12月を1年間とした損益別の累計をステップライン(折れ線グラフ)で表示します。 グラフの点にカーソルを合わせると、日付と金額を表示します。

# 11 グラフ表示制御

年間損益別累計グラフの[利益][損失]の表示/非表示をチェックボックスで切り替えることができます。

# 12 表示

①で選択した[利益][損失]を表示します。①で両方が未チェックのまま表示ボタンをクリックすると、右図のメッセージが表示されます。

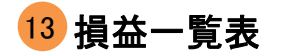

指定した年度の1月~12月を1年間とした損益の一覧を表示します。

| 利益、 | もしくは損失をチェックしてください |     |
|-----|-------------------|-----|
|     |                   | 閉じる |

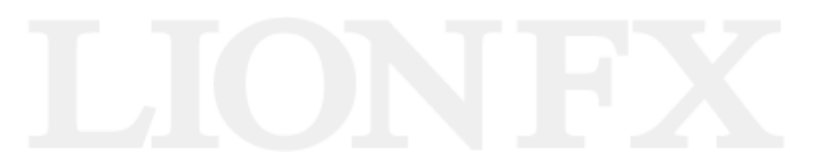

# LION分析ノート / 年間曜日別集計①

「年間曜日別集計」は、指定した年の決済約定データを基にお客様の曜日別の集計結果を表示します。

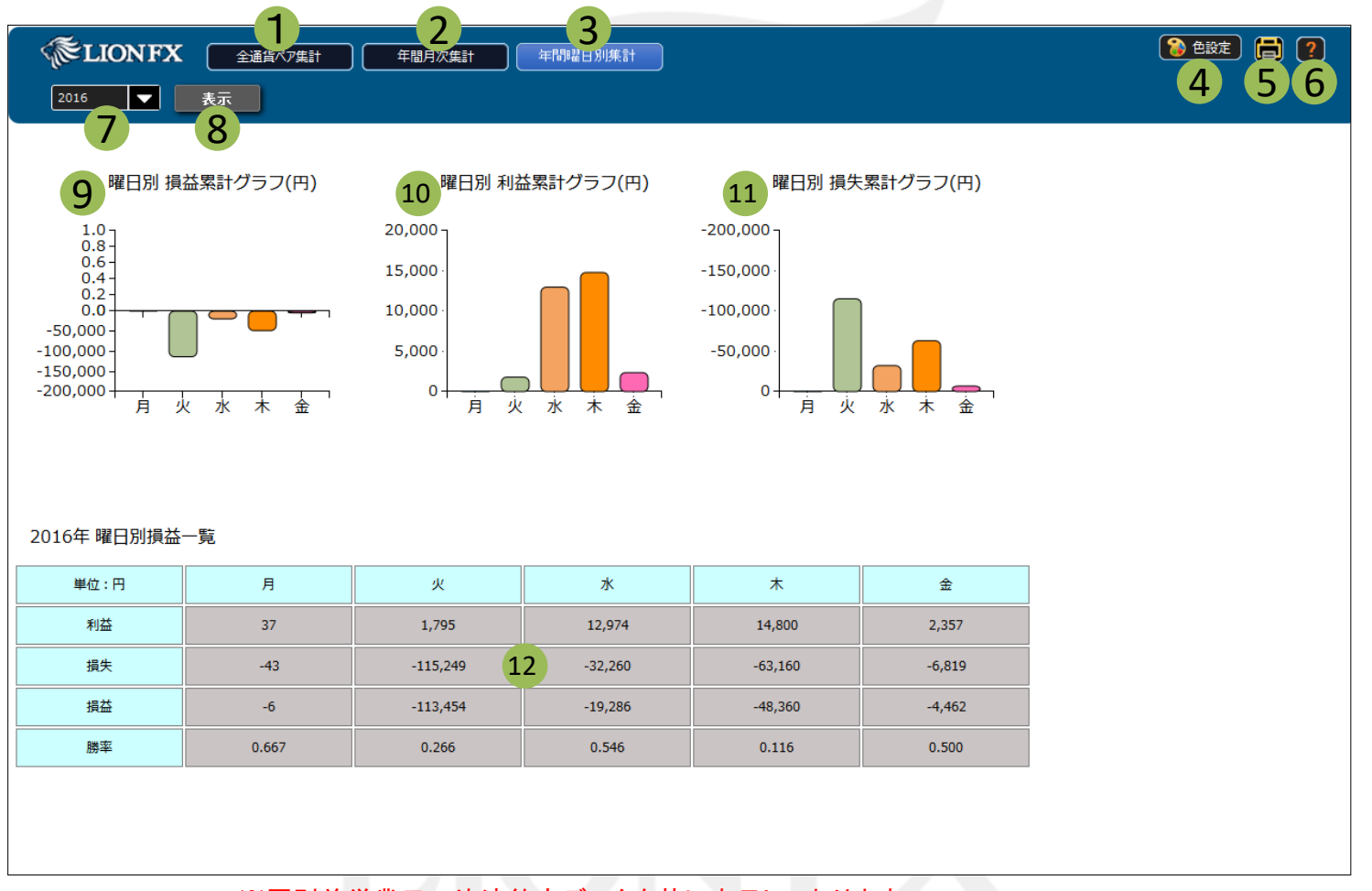

※原則前営業日の決済約定データを基に表示しております。 ※スワップ及び評価損益は含まれず、売買損益のみの約定データとなります。

# LION分析ノート / 年間曜日別集計②

## 1 全通貨ペア集計

全通貨ペア集計画面を表示します。(2ページ参照)

## 2 年間月次集計

年間月次集計画面を表示します。(9ページ参照)

#### 3 年間曜日別集計

年間曜日別集計画面を表示します。

4 色設定

色設定ダイアログを表示します。(15ページ参照)

# 5 印刷

印刷ダイアログを表示します。

## 6 バージョン情報

バージョン情報を表示します。

# 7年度指定

集計可能な年度リストを表示します。

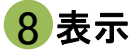

⑦で変更した年度の集計を表示します。

# LION分析ノート / 年間曜日別集計③

## 9 曜日別 損益累計グラフ(円)

指定した年度の月~金を1週間とした損益の累計を棒グラフで表示します。 グラフにカーソルを合わせると、曜日と金額を表示します。

#### 10 曜日別 利益累計グラフ(円)

指定した年度の月~金を1週間とした利益の累計を棒グラフで表示します。 グラフにカーソルを合わせると、曜日と金額を表示します。

## 11 曜日別 損失累計グラフ(円)

指定した年度の月~金を1週間とした損失の累計を棒グラフで表示します。 グラフにカーソルを合わせると、曜日と金額を表示します。

## 12 曜日別損益一覧表

指定した年度の月~金曜日を1年間とした損益の一覧を表示します。 表示項目は、[利益][損失][損益][勝率]です。

# LIONFX

# LION分析ノート / 色設定

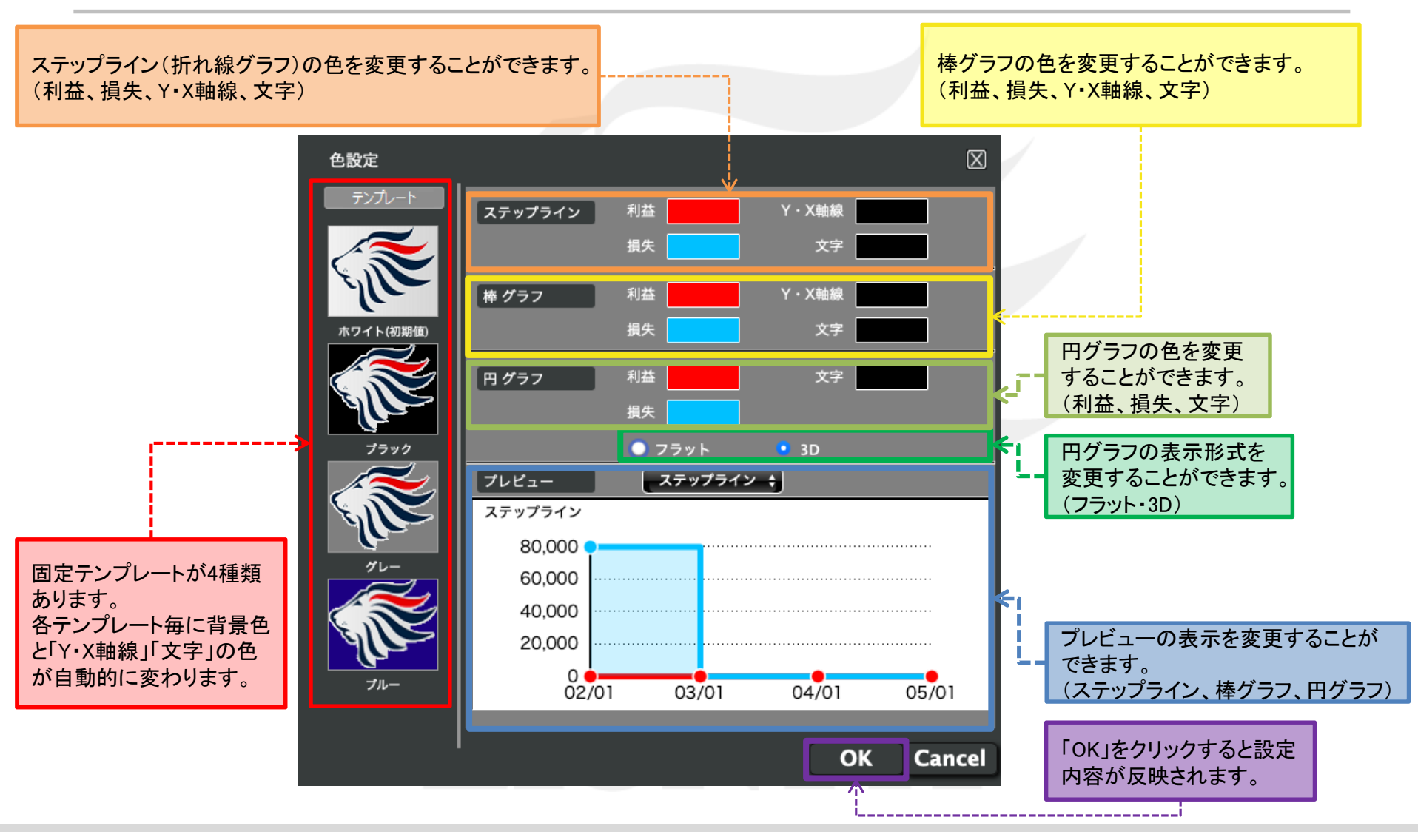

# 困った時は…

当社に対するご意見・ご質問・ご要望などがございましたら、下記の連絡先にて、お気軽にご連絡ください。

# ▶電話でのお問い合わせ

0120-63-0727(フリーダイヤル)

06-6534-0708

(お客様からのご意見、ご要望にお応えできるように、お電話を録音させていただくことがあります。)

# ▶FAXでのお問い合わせ

0120-34-0709(フリーダイヤル) 06-6534-0709

# ▶E-mailでのお問い合わせ

E-mail: info@hirose-fx.co.jp

# ▶お問い合わせフォームでのお問い合わせ https://hirose-fx.co.jp/form/contact/